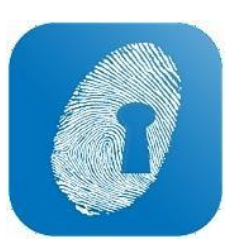

#### ROSTERING

• All previous, future and current rosters are going to now appear under the 'Rosters' tab in the top left-hand corner of **WageLoch Cloud Roster** 

| WageLoch | Rosters | Timesheets | Staff | Reports |
|----------|---------|------------|-------|---------|
| [cloud]  |         |            |       |         |

• To create a new roster simply click 'new roster' on the top corner; this will also bring up your options to copy from a roster template or previous roster.

| WageLoch       | Bosters Timesheets |                    |    | Lagger in a System Frances - Lag Cut |
|----------------|--------------------|--------------------|----|--------------------------------------|
|                |                    |                    |    | ROSTERS V                            |
| Future Roster  | 5                  |                    | f. |                                      |
| Start Date     | End Date           |                    |    | ROSTER FROM PREVIOUS                 |
| 22/10/18       | 4/11/18            | 4 fortnights away  |    | BOSTER FROM BOTATION                 |
| 8/10/18        | 21/10/18           | 3 fortnights away  |    |                                      |
| 24/9/18        | 7/10/18            | 2 fortnights away  |    | view >                               |
|                |                    |                    |    |                                      |
| Current/Previo | ous Rosters        |                    |    |                                      |
| Start Date     | End Date           |                    |    | Details                              |
| 27/8/18        | 9/9/18             | This fortnight     |    | view >                               |
| 13/8/18        | 26/8/18            | Lost formight      |    | VIEW >                               |
| 18/12/17       | 31/12/17           | 18 fortnights ago  |    | view >                               |
| 4/12/17        | 17/12/17           | 19 fortnights ago  |    | VIEW >                               |
| 20/11/17       | 3/12/17            | 20 fortnights ago  |    | view >                               |
| 6/11/17        | 19/11/17           | 21 fortnights ogo  |    | VIEW >                               |
| 26/5/14        | 8/6/14             | III fortnights ogo |    | VIEW >                               |
|                |                    |                    |    |                                      |

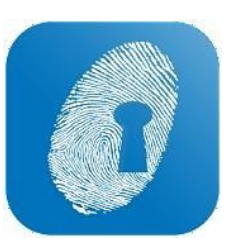

#### ROSTERING

• To add staff to a new staff member to the roster simply click 'add' - this will add the select option to bring in staff.

| Wagelg                                 | <u>e</u> _           | sters Times         | Presta S | af Apota                                                                                                    |                                                                                                    |                                                       |   |                 |       |        |                     | 🖬 🌲 🚭 🗕 😸 🗙                      |
|----------------------------------------|----------------------|---------------------|----------|----------------------------------------------------------------------------------------------------|----------------------------------------------------------------------------------------------------|-------------------------------------------------------|---|-----------------|-------|--------|---------------------|----------------------------------|
| Roster for th                          | e fortnig            | iht beginni         | ing Nove | mber 5, 2018                                                                                                    |                                                                                                    |                                                       |   |                 |       |        |                     | 808738 🗸                         |
| 0.00                                   | Hours ro<br>for Mond | stered<br>lay       | \$C      | Select staff mer                                                                                                    | nber                                                                                                    |                                                       |   |                 |       | >      | SHIFTS X            | ME 2 PUBLON 3                    |
| Pharmacial<br>Man S/H                  | Yue 6/11             | 5087 BY<br>Wed 7/11 | ♥<br>The | Gelect All/None                                                                                                    | Filter by Pay Croup                                                                                                    | -NONE>                                                | v |                 |       |        | Set 17/11 Sun 16/11 | יר ⊜                             |
| jud<br>ju<br>under:                    |                      |                     | -        | Pharmadist Arthur tireastay Barbara Carden Pired Artaine Cosrep Costana Artay Ryles Nonin Overna Cance Trankfin Otivia Munn Otivia Munn Dotivia Suna | Pay group<br>Cas Pharm<br>PT Pharm<br>PT Pharm<br>PT Pharm<br>Cas Pharm<br>Cas Pharm<br>Cas Pharm<br>Cas Pharm<br>FT Pharm<br>FT Pharm | Pay level<br>Lavel 4<br>Lavel 2<br>Lavel 2<br>Lavel 3 |   | Cest Difference | Anali | Ste    | Nya Tyu             | Total Hours<br>Rest # (*)<br>Tam |
| <b>Deily Notes</b><br>Please enter you | e daily natus        | here (aptional)     |          | Ender Edy                                                                                                    | 97 Sham                                                                                                    |                                                       |   |                 | GANGE | X DONE | соружом 🗸 🛃         | 00 + CLOSE                       |

- To publish rosters in new look WageLoch simply click 'publish' in the roster edit screen (top right corner).
- How you want to send the roster when publishing is controlled under WageLoch Cloud settings > Rosters. You can select whether it publishes to staff portal along with an email or SMS.

| 🕜 Wagel g        | <u>di</u>            | totars Time     | 1 <sup>2</sup> +++12 | tat fea         | ors                      |            |       |          |         |               | 4        | 3 <b>.</b> 9 : | ð -  |   |
|------------------|----------------------|-----------------|----------------------|-----------------|--------------------------|------------|-------|----------|---------|---------------|----------|----------------|------|---|
| Roster for th    | e fortnig            | aht beginn      | ing Octo             | ber 22, 201     |                          |            |       |          |         |               |          |                |      |   |
| 62.25            | Hours re<br>for More | stered \$       | 1,384                | 4.49 Tota       | i cost<br>Iay            |            |       |          |         | ORLET<br>ROST | : x 🚥    |                | -    |   |
| -44.6.5          | ¥                    | SORT BY         | ~                    |                 |                          |            | - 0 × |          |         |               |          | 5              | ح    |   |
| Mon 22/10        | Tue 25/10            | Wed 24/         | 10 Thu               | 25/10 Pri       | Publish Roster via Email |            |       | Pri 2/11 | 54      | et 3/11       | Sun 4/11 |                |      |   |
| Shaff            | 45                   |                 | 7.75                 | -               | Staff member             | Department |       |          |         |               |          | _              | - 10 | ļ |
| Time             | fam.                 | Sam             | tiam                 | tion            | Alice Bioggs             |            |       |          | types . | 10pm          | Tipm     | 17am           |      |   |
| Settra Aple      |                      | 8-45a-190p (4   | Assistant)           |                 |                          |            |       |          |         |               |          |                | 1    | 1 |
| Grace Jaren      |                      | 900+100         | (Assistant)          |                 |                          |            |       |          |         |               |          |                |      |   |
| Olivia Maren     |                      | 9:00+130        | p (Pharmaci          |                 |                          |            |       |          |         |               |          |                | - 6  | ļ |
| Steven Regen     |                      |                 | 10:00e-12            | 30p (Assistant) |                          |            |       |          |         |               |          |                |      | į |
| ion Smith        |                      | 9:00+12:0       | Op (Assistant        | \$              |                          |            |       |          |         |               |          |                |      | , |
| What Weakley     |                      |                 |                      |                 |                          |            |       |          |         |               |          |                |      |   |
| lation Gonton    |                      |                 | 10:00e-13            |                 |                          |            |       |          |         |               |          |                |      | 1 |
| learge Costanua  |                      |                 |                      | 1045a-245p (P   |                          |            |       |          |         |               |          |                | 1    | 1 |
| and Batan        |                      |                 |                      | No.14Ee Char    |                          |            |       |          |         |               |          |                |      | 1 |
| Terra Talan      |                      |                 |                      | DODe 145c       |                          |            |       |          |         |               |          |                |      | 1 |
| lane Johnson     |                      |                 |                      |                 |                          |            |       |          |         |               |          |                |      | ľ |
| Just Selwood     |                      |                 |                      |                 |                          |            |       |          |         |               |          |                |      |   |
|                  |                      |                 |                      |                 |                          |            |       |          |         |               |          |                |      |   |
|                  |                      |                 |                      |                 |                          | CANCEL 🛪 🧧 | DONE  |          |         |               |          |                |      |   |
|                  |                      |                 |                      |                 |                          |            |       |          |         |               |          |                |      |   |
|                  |                      |                 |                      |                 |                          |            |       |          |         |               |          |                |      |   |
|                  |                      |                 |                      |                 |                          |            |       |          |         |               |          |                |      |   |
|                  |                      |                 |                      |                 |                          |            |       |          |         |               |          |                |      |   |
| Daily Notes      |                      |                 |                      |                 |                          |            |       |          |         |               |          |                |      |   |
| Please enter you | r doily notes        | here (aptional) |                      |                 |                          |            |       |          |         | COPY FROM     | × .      | • •            | 6    | l |
|                  |                      |                 |                      |                 |                          |            |       |          |         |               |          |                |      |   |

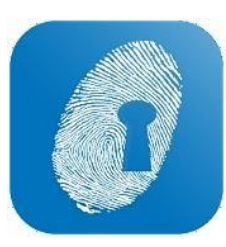

# REGISTERING PRINTS AND CLOCKING IN AND OUT

- WageLoch Cloud Time is now designed to be used only for staff to clock on and off and does not need to be installed on machines that aren't used for clocking in
- Staff are now only required to register two fingerprints instead of four.
- Staff who have registered their prints, will now show a fingerprint next to their name

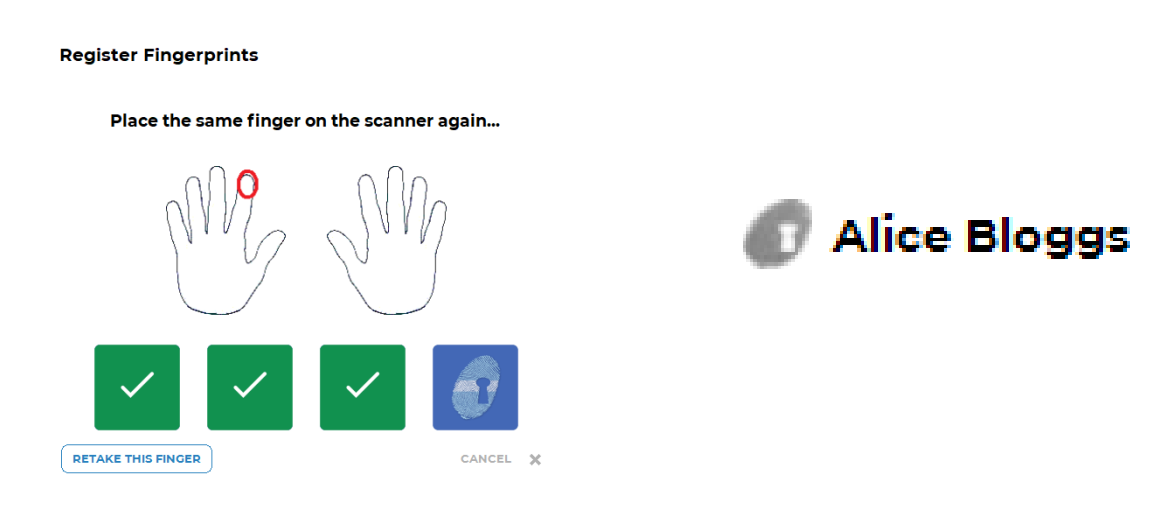

 Instead of the Red/Green/Blue staff list – You will now get two lists -Clocked On and Clocked out

| WageLoch Cloud Time          |                     |                    | <b>\$</b> -□× |
|------------------------------|---------------------|--------------------|---------------|
| Friday, 31 Aug 2018, 6:01 PM |                     | CLOCK TIME         | s WHO'S HERE  |
| REGISTRATION COMPLETED       |                     |                    | Online 🏾      |
| Clocked On                   | Clocked Off         |                    |               |
| 🕼 Alice Bloggs @5:57p        | April O'Neill       | Arthur Weasley     |               |
|                              | Barbara Gordon      | Dwight Howard      |               |
|                              | Elaine Bennetts     | Fred Astaire       |               |
|                              | George Costanza     | Grace Jones        |               |
|                              | Grace Kelly         | Hal Jordan         |               |
|                              | Harry Styles @4:00p | Jane Jetson        |               |
|                              | Jean Gray           | Joel Selwood       |               |
|                              | Kenny Loggins       | Kevin Owens        |               |
|                              | Lance Franklin      | Margaret Atwood    |               |
|                              | Mark Taylor         | 👩 Matt Hardy       |               |
|                              | Max Powers          | 🔊 Nick Carter      |               |
|                              | Olivia Munn         | Peter Parker       |               |
|                              | Ronda Rousey        | Rory Sloane        |               |
|                              | Sally Fields        | 🕼 Sam Smith @5:39p |               |
|                              | Sandra Sully        | Selina Kyle        |               |
|                              | Steffi Graff        | Steven Rogers      |               |
|                              | Susan Sarandon      | Tim Duncan         |               |

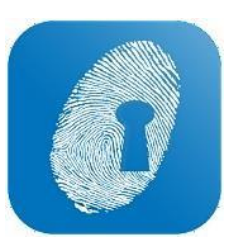

## **CONFIRMATION OF HOURS**

- WageLoch has changed the way you confirm and submit your timesheets to payroll.
- You can now roster, confirm and submit timesheets through WageLoch Cloud Roster
- To confirm hours, Open **WageLoch Cloud Roster**, and click on "Timesheets" on the bar at the top of the screen, and click on the Start Date of the Timesheet you wish to confirm

| WageLoch <sup>®</sup> | Rosters Timesheets Staff | Reports Logged in so Sys |
|-----------------------|--------------------------|--------------------------|
| Current Timesh        | neet                     |                          |
| Start Date            | End Date                 |                          |
| 27/8/18               | 9/9/18                   |                          |

- This will bring up the timesheet for the payroll cycle
- You can adjust the coloured shift bars to confirm the hours for each employee the same as you did before

| Wage            | och <sup>®</sup> Rosters   | Timesheets       | Staff           | Reports                 |           |                             |                |            |           |         |           |       |       |           |         | 📰 🌲<br>Logged in as S | 🔅 — 🗗<br>ystem Engineer Log |
|-----------------|----------------------------|------------------|-----------------|-------------------------|-----------|-----------------------------|----------------|------------|-----------|---------|-----------|-------|-------|-----------|---------|-----------------------|-----------------------------|
| Timesheet       | for the fortnigh           | nt beginnir      | ng August       | 27, 2018                |           |                             |                |            |           |         |           |       |       |           |         |                       |                             |
| 64.5            | O Hours paid<br>for Monday | \$14             | 12.07           | Total cost<br>for shift |           |                             |                |            |           |         |           |       |       |           |         |                       | FINALISE                    |
| SORT BY 🗸       | O ONLY SHOW EX             | CEPTIONS 🔘       | HIDE UNPAID     | () show ,               | ALL 🗹 F   | FLIP CLOCK TIM              | ES             |            |           |         |           |       |       |           |         |                       |                             |
| Mon 27/8 ③      | Tue 28/8   We              | ed 29/8 ⊘ 🛛 T    | nu 30/8 ⊘       | Fri 31/8 🥥              | ) Sat 1/  | 9 (?) Sun :                 | 2/9 ⊘ M        | on 3/9 ⊘   | Tue 4/9 🤇 | Wed 5/9 | ⊘ Thu 6/9 | ⊘ Fri | 7/9 ⊘ | Sat 8/9 ⊘ | Sun 9/9 | $\odot$               |                             |
|                 | 8am 9am                    | 10am             | 11am            | 12pm                    | 1pm       | 2pm                         | 3pm            | 4pm        | 5pm       | 6pm     | 7pm       | 8pm   | 9pm   | 10pm      | 11pm    | 12am                  | Total Hours                 |
| Elaine Bennetts | 8:45a-1:30                 | p (Assistant)    |                 |                         |           | 2:00p-5:                    | 30p (Assistant | t)         |           |         |           |       |       |           |         |                       | 8.25<br>\$191.14            |
| Grace Jones     | 9:00a-                     | 1:00p (Assistant | )               |                         |           | 1:30p-5:15p (Ass            | sistant)       |            |           |         |           |       |       |           |         |                       | 7.75<br>\$185.95            |
| Jean Gray       | 9:00a                      | 12:00p (Assistar | t)              | 12:                     | 30p-6:00p | (Assistant)                 |                |            |           |         |           |       |       |           |         |                       | 8.50<br>\$154.12            |
| Sam Smith       | 9:00a-                     | 12:00p (Assistar | t)              | 12:                     | 30p-4:00p | (Assistant)                 |                |            |           |         |           |       |       |           |         |                       | 6.50<br>\$147.37            |
| Selina Kyle     | 8:45a-1:00                 | p (Assistant)    |                 |                         |           | 1:30p-7:30p (As             | sistant)       |            |           |         |           |       |       |           |         |                       | 10.25<br>\$233.92           |
| Steven Rogers   |                            | 10:00a-12        | 2:30p (Assistan | t)                      | 1:00p-!   | 5:30p (Assistant            | :)             |            |           |         |           |       |       |           |         |                       | 7.00<br>\$158.61            |
| Fred Astaire    | 9:00a                      | 1:30p (Pharmac   | ist)            |                         |           | 130p-230p<br>(Pharmacist) 2 | :30p-6:00p (Pi | harmacist) |           |         |           |       |       |           |         |                       | 9.00<br>\$172.84            |
| Harry Styles    | 9:1                        | 5a-4:30p (Pharn  | nacist)         |                         |           |                             |                |            |           |         |           |       |       |           |         |                       | 7.25<br>\$168.12            |

 Once you have completed a day, you can click the "Finalise" button to confirm the day has been completed, the day will then have a tick (✓) next to it. A Question Mark (?) means the day has been edited but not finalised

|   | SORT BY 🗸    |          | VEXCEPTIONS |          | NPAID   | 🔾 ѕно    | W ALL   | . 🗹 FLI | P CLO | CK TIMES |         |         |         |         |
|---|--------------|----------|-------------|----------|---------|----------|---------|---------|-------|----------|---------|---------|---------|---------|
| ( | Mon 27/8 (?) | Tue 28/8 | Wed 29/8 🔗  | Thu 30/8 | $\odot$ | Fri 31/8 | $\odot$ | Sat 1/9 | ?     | Sun 2/9  | $\odot$ | Mon 3/9 | $\odot$ | Tue 4/9 |

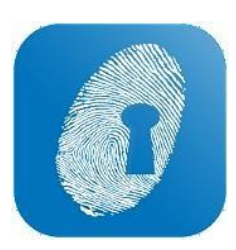

### SUBMITTING TIMESHEETS

- To submit your timesheets just click "Pre-Submit"
- A message box will advise you if any days have not been completed, if you click "YES" it will confirm them as blank with no hours worked

| Wa | geLoch Cloud Roster                                       |
|----|-----------------------------------------------------------|
| ?  | The following days have not had hours confirmed:          |
|    | Saturday week 1                                           |
|    | Sunday week 1                                             |
|    | Saturday week 2                                           |
|    | Sunday week 2                                             |
|    |                                                           |
|    | Are you sure you don't want to pay anyone for these days? |

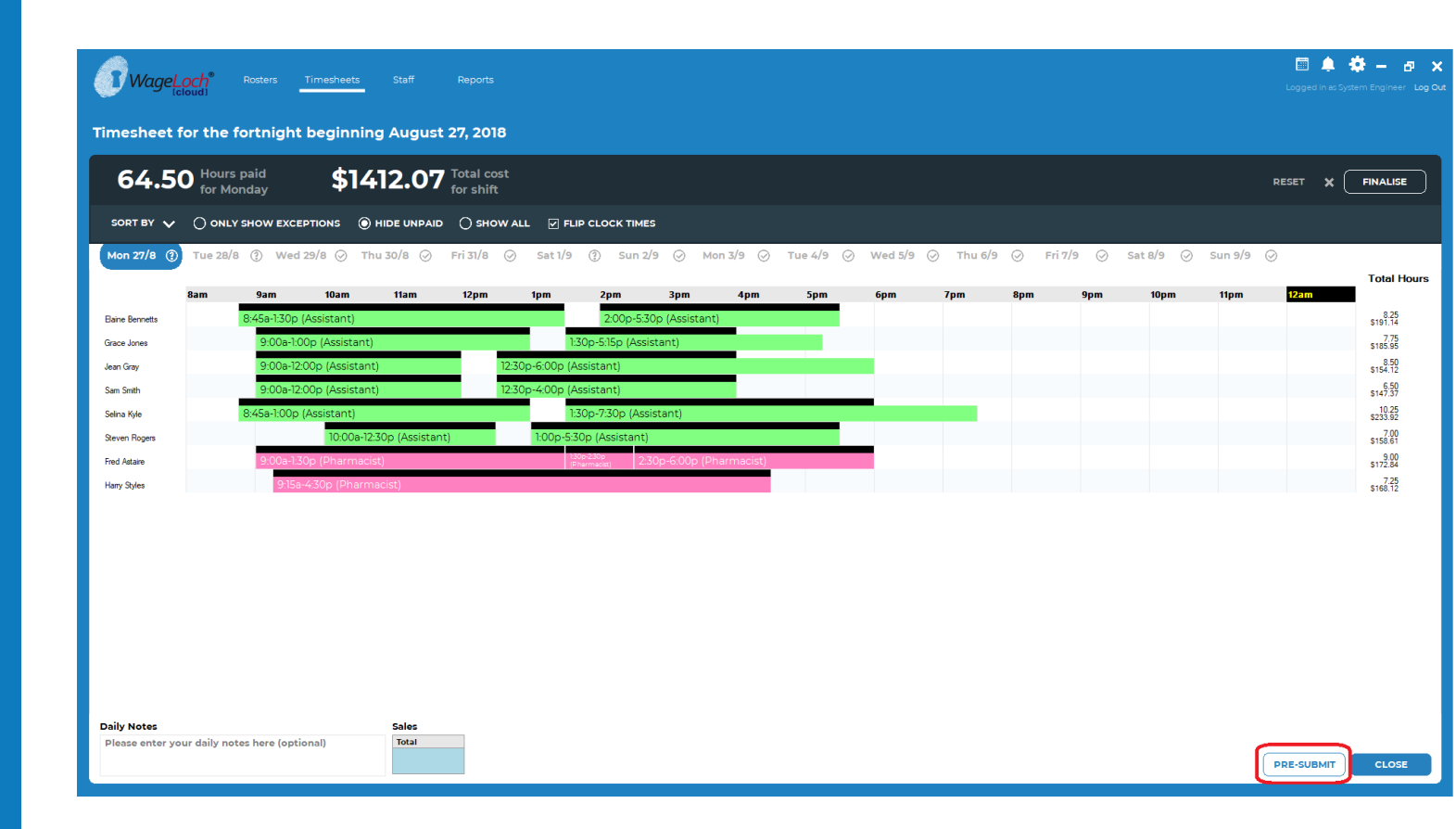

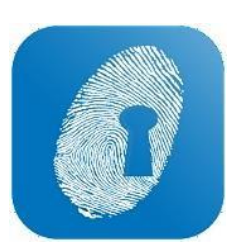

## SUBMITTING TIMESHEETS

• Once you have confirmed all days and clicked Pre-Submit – you will be taken to the usual Timesheet view, from there – you can click "Submit" to submit your Timesheet to payroll.

| WageLoch®            | Rosters – | Timeshee | ets  | Staff | Rep      | ports |     |     |      |      |              |     |     |     |        |        |        |     |       |        |     |             |                   | Ŀ     | 📰 🔔<br>ogged in as Sy | 🔅 🗕<br>stem Enginee | 🗗 🗙<br>r Log Out |
|----------------------|-----------|----------|------|-------|----------|-------|-----|-----|------|------|--------------|-----|-----|-----|--------|--------|--------|-----|-------|--------|-----|-------------|-------------------|-------|-----------------------|---------------------|------------------|
| Timesheet for the fo | ortnight  | begin    | ning | Augu  | st 27, i | 2018  |     |     |      |      |              |     |     |     |        |        |        |     |       |        |     |             |                   |       |                       |                     |                  |
|                      |           |          |      |       |          |       |     |     |      |      |              |     |     |     |        |        |        |     |       |        |     | MA<br>ALRE/ | ARK AS<br>ADY SEN | т <   | васк                  | SUBM                | <b>T</b>         |
| ADJUST               | MENTS     |          |      |       |          |       |     |     |      |      |              |     |     |     |        |        |        |     |       |        |     |             |                   |       |                       |                     | 8                |
| Name                 | Ord       | Cas      | Ord  | Ord   | Ord      | Ord   | Ord | Ord | Ord  | PH   | <b>DH 25</b> | 0/т | о/т | 0/т | IEALBR | IEALBR | IEALBR |     | LEAVE | ERSON/ | 151 | NIEOPA      | тон               | IWOR  |                       |                     | ^                |
| iname                | ora       | Ord      | 1.25 | 1.5   | 1.75     | 1.95  | 2.0 | 2.2 | 2.25 | 2.25 | FILLS        | 1.5 | 2.0 | 2.5 | 1.5    | 2.0    | 2.5    | LVE | LOAD  | LVE    | LUL |             | TOIL              | Linor |                       |                     |                  |
| Alice Bloggs         |           |          |      |       |          |       |     |     |      |      |              |     |     |     |        |        |        |     |       |        |     |             |                   |       |                       |                     |                  |
| April O'Neill        |           |          |      |       |          |       |     |     |      |      |              |     |     |     |        |        |        |     |       |        |     |             |                   |       |                       |                     |                  |
| Arthur Weasley       |           |          |      |       |          |       |     |     |      |      |              |     |     |     |        |        |        |     |       |        |     |             |                   |       |                       |                     |                  |
| Barbara Gordon       |           |          |      |       |          |       |     |     |      |      |              |     |     |     |        |        |        |     |       |        |     |             |                   |       |                       |                     |                  |
| Dwight Howard        |           |          |      |       |          |       |     |     |      |      |              |     |     |     |        |        |        |     |       |        |     |             |                   |       |                       |                     |                  |
| Elaine Bennetts      |           | 15.25    |      |       |          |       |     |     |      |      |              |     |     |     |        |        |        |     |       |        |     | 2.00        |                   |       |                       |                     |                  |
| Fred Astaire         | 9.00      |          |      |       |          |       |     |     |      |      |              |     |     |     |        |        |        |     |       |        |     | 1.00        |                   |       |                       |                     |                  |
| George Costanza      | _         |          |      |       |          |       |     |     |      |      |              |     |     |     |        |        |        |     |       |        |     |             |                   |       |                       |                     |                  |
| Grace Jones          |           | 16.50    |      |       |          |       |     |     |      |      |              |     |     |     |        |        |        |     |       |        |     | 2.00        |                   |       |                       |                     |                  |
| Grace Kelly          |           |          |      |       |          |       |     |     |      |      |              |     |     |     |        |        |        |     |       |        |     |             |                   |       |                       |                     |                  |
| Hai Jordan           |           |          |      |       |          |       |     |     |      |      |              |     |     |     |        |        |        |     |       |        |     |             |                   |       |                       |                     |                  |
| Harry Styles         | _         | 7.25     |      |       |          |       |     |     |      |      |              |     |     |     |        |        |        |     |       |        |     | 1.00        |                   |       |                       |                     |                  |
| Jane Jetson          |           |          |      |       |          |       |     |     |      |      |              |     |     |     |        |        |        |     |       |        |     |             |                   |       |                       |                     |                  |
| Jean Gray            | 15.00     |          |      |       |          |       |     |     |      |      |              |     |     |     |        |        |        |     |       |        |     | 2.00        |                   |       |                       |                     |                  |
| Joel Selwood         | 8.00      |          |      |       |          |       |     |     |      |      |              |     |     |     |        |        |        |     |       |        |     | 5.00        |                   |       |                       |                     |                  |
| Kenny Loggins        |           |          |      |       |          |       |     |     |      |      |              |     |     |     |        |        |        |     |       |        |     |             |                   |       |                       |                     |                  |
| Kevin Owens          |           |          |      |       |          |       |     |     |      |      |              |     |     |     |        |        |        |     |       |        |     |             |                   |       |                       |                     |                  |
| Lance Franklin       |           |          |      |       |          |       |     |     |      |      |              |     |     |     |        |        |        |     |       |        |     |             |                   |       |                       |                     |                  |
| Margaret Atwood      |           |          |      |       |          |       |     |     |      |      |              |     |     |     |        |        |        |     |       |        |     |             |                   |       |                       |                     |                  |
| Mark Taylor          |           |          |      |       |          |       |     |     |      |      |              |     |     |     |        |        |        |     |       |        |     |             |                   |       |                       |                     |                  |
| Matt Hardy           | 8.50      |          |      |       |          |       |     |     |      |      |              |     |     |     |        |        |        |     |       |        |     | 5.00        |                   |       |                       |                     |                  |
| Max Powers           |           |          |      |       |          |       |     |     |      |      |              |     |     |     |        |        |        |     |       |        |     |             |                   |       |                       |                     |                  |
| Nick Carter          | _         |          |      |       |          |       |     |     |      |      |              |     |     |     |        |        |        |     |       |        |     |             |                   |       |                       |                     |                  |
| Olivia Munn          |           |          |      |       |          |       |     |     |      |      |              |     |     |     |        |        |        |     |       |        |     |             |                   |       |                       |                     |                  |
| Peter Parker         |           |          |      |       |          |       |     |     |      |      |              |     |     |     |        |        |        |     |       |        |     |             |                   |       |                       |                     |                  |
| Ronda Rousey         | 6.50      |          |      |       |          |       |     |     |      |      |              |     |     |     |        |        |        |     |       |        |     | 5.00        |                   |       |                       |                     |                  |
| Rory Sloane          |           |          |      |       |          |       |     |     |      |      |              |     |     |     |        |        |        |     |       |        |     |             |                   |       |                       |                     |                  |
| Sally Fields         |           |          |      |       |          |       |     |     |      |      |              |     |     |     |        |        |        |     |       |        |     |             |                   |       |                       |                     |                  |
| Sam Smith            |           | 6.50     |      |       |          |       |     |     |      |      |              |     |     |     |        |        |        |     |       |        |     | 1.00        |                   |       |                       |                     |                  |
| Sandra Sully         |           |          |      |       |          |       |     |     |      |      |              |     |     |     |        |        |        |     |       |        |     |             |                   |       |                       |                     |                  |
| Selina Kyle          |           | 9.75     |      | 0.50  |          |       |     |     |      |      |              |     |     |     |        |        |        |     |       |        |     | 1.00        |                   |       |                       |                     |                  |
| Steffi Graff         | 9.00      |          |      |       |          |       |     |     |      |      |              |     |     |     |        |        |        |     |       |        |     | 5.00        |                   |       |                       |                     | ×.               |

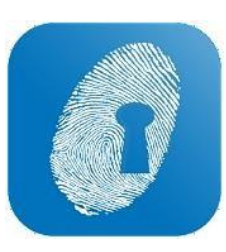

## **APPROVE LEAVE AND AVAILABILITY**

- Previously in WageLoch Cloud Roster, you would go to 'Leave' or 'Availability' to submit or approve • requests for staff.
- This can now be found on the home screen by clicking the calendar icon in the top right corner. This is a ٠ combined Leave/Availability section which will allow you to control requests from the Staff Portal as well as input manual approvals.

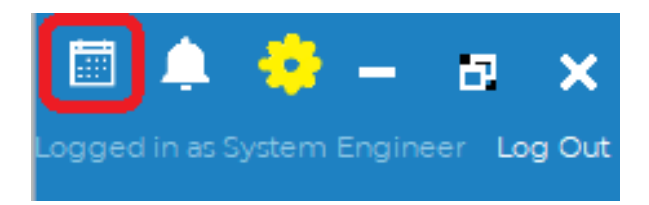

- The Calendar now provides you a combined view of both approved leave and staff availability
- The approving/declining process is still very much the same, just simplified all you do is click approve or decline.

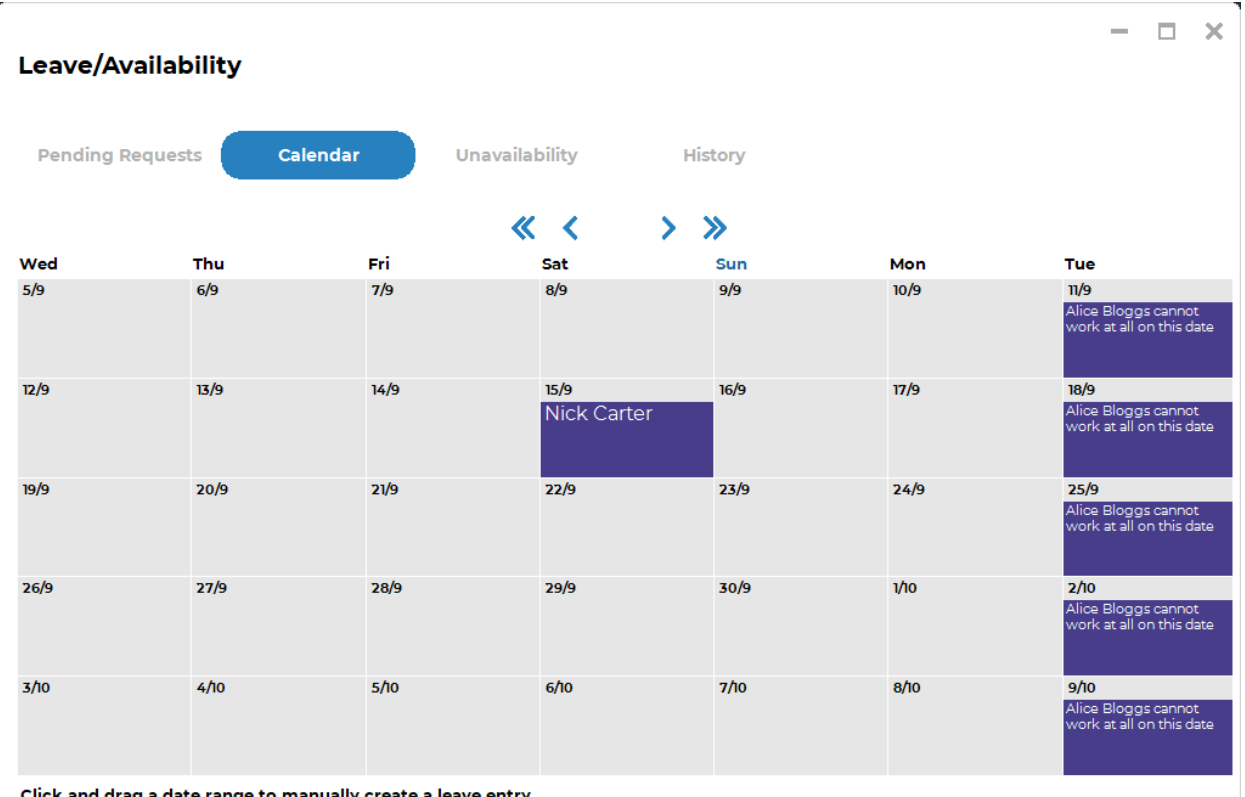

Click and drag a date range to manually create a leave entry

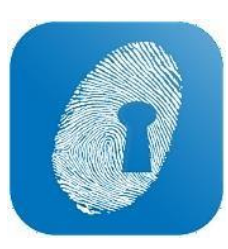

# EDITING/CREATNG STAFF INFORMATION

• Staff Cards are now accessed via the header menu in WageLoch Cloud Roster

|  | WageLoch <sup>®</sup> | Rosters | Timesheets | Staff | Reports |  |
|--|-----------------------|---------|------------|-------|---------|--|
|--|-----------------------|---------|------------|-------|---------|--|

- To open a staff card for editing, simply double click the card, or select and click "Edit"
- Staff's name, email, mobile and DOB are located at the top of the card
- You can tab through the sections on the lower half to edit as needed for Rostering, Payroll, Accruals, Leave etc
- Click 'DONE' to save changes

| WageLoch <sup>*</sup> <sup>Fo</sup> | sters Timesheets St | taff Reports                  |             |               |               |         |           |   |                | 🔟 🌲 🏟 — 🗗 🗙 |
|-------------------------------------|---------------------|-------------------------------|-------------|---------------|---------------|---------|-----------|---|----------------|-------------|
| 35 Total staff                      |                     | Edit staff member 'Blog       | ıgs, Alice' |               |               |         |           | × | EXPORT         |             |
| Code                                | First name          | Payroll Code                  |             | First Name    |               | Surnam  | e         |   | Age            | Base rate   |
| 3                                   | Alice               | 3                             |             | Alice         |               | Blogg   | s         |   | 30             | 17.9842     |
| 16                                  | April               | Email                         |             | Mobile        |               | Date of | Birth     |   | 30             | 18.4132     |
| 4                                   | Arthur              | alice@wageloch.com.au         |             |               |               | 21 O4   | 4/12/87 🗸 |   | 41             | 19.0658     |
| 19                                  | Barbara             |                               |             |               |               |         |           |   | 26             | 17.9842     |
| 4                                   | Dwight              | Rostering Payroll             | Options     | Qualification | as Accruals L | eave    | Other     |   | 59             | 17.9842     |
| 7                                   | Elaine              |                               | Rate        | s             |               |         |           |   | 29             | 18.4132     |
| 8                                   | Fred                | Pay Group PT Assist           | ~           | Туре          | Rate          |         |           |   | 29             | 19.0658     |
| 9                                   | George              | Pay Level <manual></manual>   | ► Bas       | e Hourly      | 17.9842       |         |           |   | 53             | 17.9842     |
| 10                                  | Grace               |                               |             |               |               |         |           |   | 30             | 18.4132     |
| 20                                  | Grace               |                               |             |               |               |         |           |   | 43 Window Snip | 19.0658     |
| 6                                   | Hal                 |                               |             |               |               |         |           |   | 29             | 19.0658     |
| 12                                  | Harry               | Hours per fortnight           |             |               |               |         |           |   | 33             | 18.4132     |
| 17                                  | Jane                | Manually enter the hours each | h day       |               |               |         |           |   | 27             | 18.4132     |
| 1                                   | Jean                | HOURS                         |             |               |               |         |           |   | 46             | 17.9842     |
| 13                                  | Joel                |                               |             |               |               | с       |           |   | 53             | 17.9842     |
| 22                                  | Kenny               | 203300                        | ~           |               |               |         | Level ,   |   | 43             | 17.9842     |
| 5                                   | Kevin               | Owens                         | Pha         | armacist      | Cas Pharm     |         | Level 2   |   | 40             | 18.4132     |
| 21                                  | Lance               | Franklin                      | Pha         | armacist      | PT Pharm      |         |           |   | 23             | 14.3553     |
| 23                                  | Margaret            | Atwood                        | As          | sistant       | PT Assist     |         |           |   | 30             | 18.4132     |

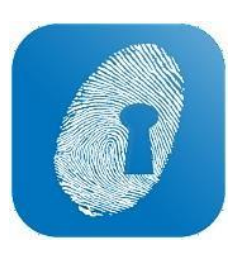

# SETTINGS/IMPORT STAFF

- You can find all the settings for WageLoch in the **Cog Menu** in the top-right of **WageLoch Cloud Roster**.
- You can also use the "Import" sub menu to import staff and accrual balances

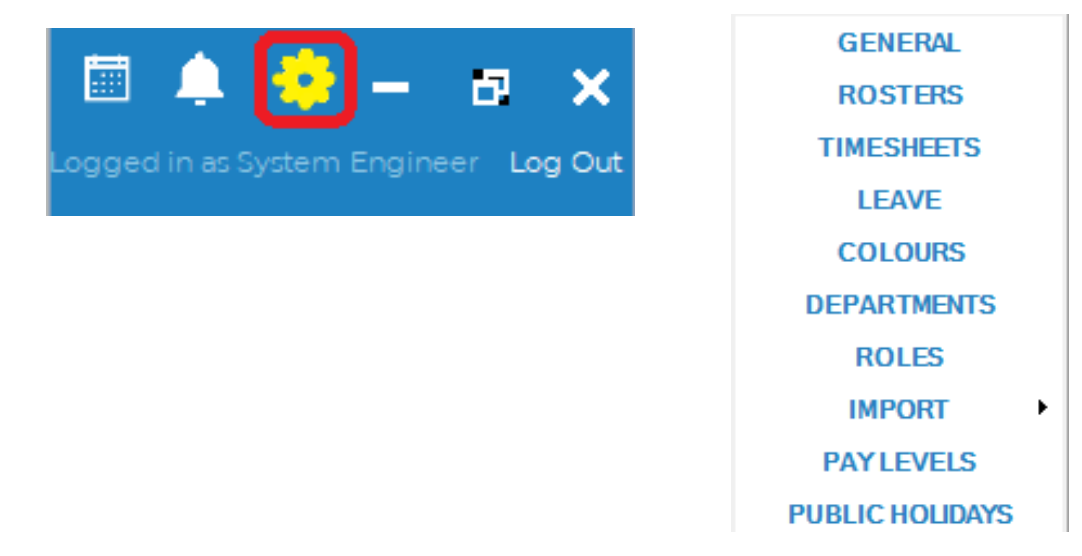

• For an example, the Roster Setup options are now under the ROSTERS section in the Cog Menu:

#### **Roster Settings**

| Publishing                                     | Budgets              | Printing   |           | Comp<br>Printi | act Headers/Footers<br>ng | Other |
|------------------------------------------------|----------------------|------------|-----------|----------------|---------------------------|-------|
| 🖌 Publish comp                                 | leted rosters via St | aff Portal | and email | ~              |                           |       |
| When roster is changed and published, email    |                      |            |           | omma           | separated list here       |       |
| Include this message with every roster emailed |                      |            |           |                |                           |       |
|                                                |                      |            |           |                |                           |       |
|                                                |                      |            |           |                |                           |       |
|                                                |                      |            |           |                |                           |       |
|                                                |                      |            |           |                |                           |       |